## ウェブ(web)ベルマークの登録方法

岡山聾学校PTA

## ※ご利用には、マイページ登録が必要です!

1.ウェブベルマークのサイト(http://www.webbellmark.jp/regist)を開く
・下のQR コードを読み取っても、マイページ登録のページに移ります。
2.規約を確認して、同意にチェックを入れ、メールアドレスを入力して送信
3.「ウェブベルマーク登録開始のご案内」というメールが届くので、URL をクリック
4.本登録画面で、パスワードやニックネームを入力
5.ベルマークを加算する学校を検索・登録
都道府県名 → 「岡山県」を選択
市区町村 → 「岡山市中区」を選択
学校種別 → 「小学校」を選択
→ 「検索」をクリック
→ 「検索」をクリック
→ 「県立岡山聾学校チャレンジベルの会」を選択して、登録
6.マイページ登録後・・・ウェブベルマークサイトから、お好きなオンラインショップにアクセス お買い物に応じて、ベルマークポイントがたまります!

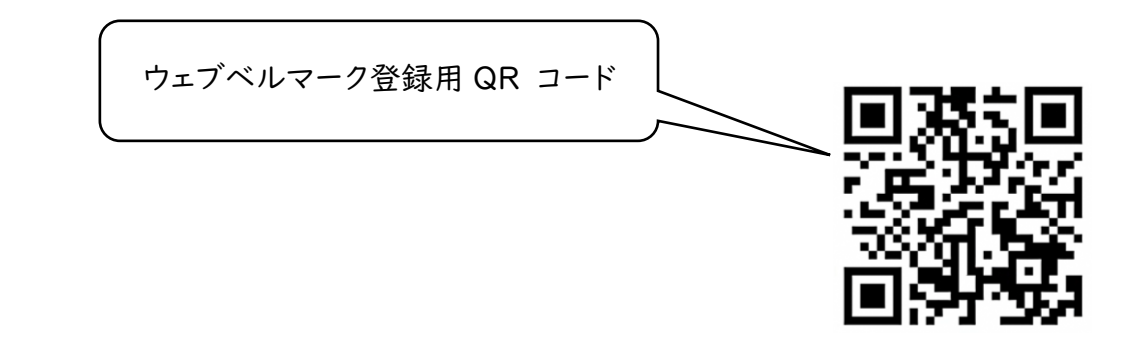